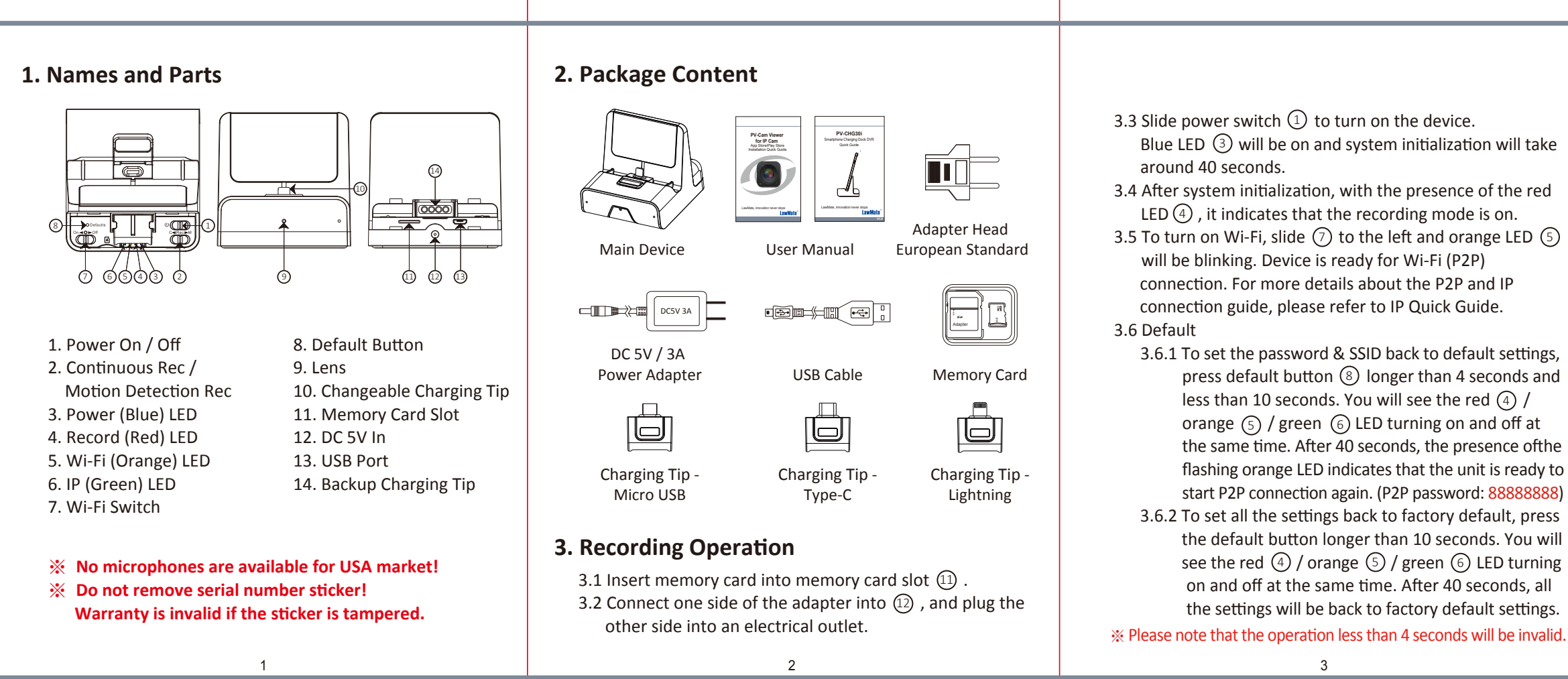

| -  | ~      |      |         |      |
|----|--------|------|---------|------|
| 6  | Change | Cha  | roing   | Tin  |
| υ. | Change | Cila | I SIIIS | 1 IP |

- 6.1 Beyond being a hidden camera, the unit can actually function as a working smartphone charger. It charges your phone like a normal docking.
- \* Please note that when you try to charge your phone through the unit, the power your phone receives will be less than when connecting to its original charger.

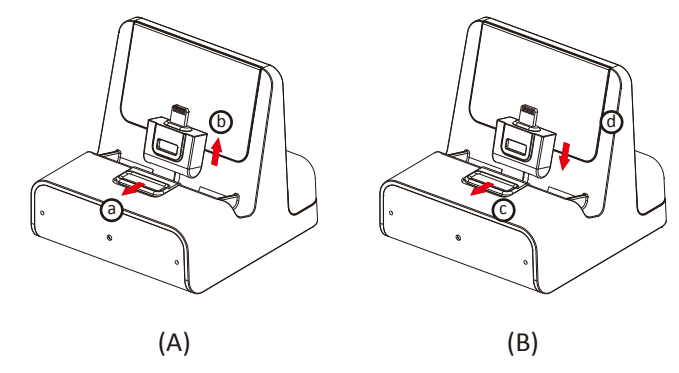

6.2 To remove the charging tip (Illustration A), pull back the release catch (a) and take out the charging tip (b) 6.3 To install a charging tip (Illustration B), pull back the release catch  $\bigcirc$  and insert charging tip  $\bigcirc$ .

## 7. Retrieving Video Footage

Video files are stored in the memory card, there are two ways to retrieve.

- (1) Remove memory card from DVR and insert memory card into a card reader or memory card slot in your PC. Computer detects the storage and user may browse and operate the storage as typical folder directory.
- (2) Connect the micro USB end of a USB cable to the deivce. and the other end to your PC. Computer will detects the storage.
- \* Please note that video files will be named as V+year+month +time; e.g. V20210716010101

## 8. Date and Time Setting (for Windows System)

- 8.1 From the desktop, right-click to open Notepad, create a text file named settime.txt
- 8.2 On the first line of the file, enter date and time information as year.month.day hours.minutes.seconds. For example, suppose the time is July 16, 2021 14:30. Then enter 2021.07.16 14:30:00
- 8.3 Save the file to the root directory of the memory card.
- 8.4 Insert the memory card into the slot, and power on the device. The date and time setting is now completed.
- \* Please note that when date and time setting is completed, the settime.txt file should not be visible when you connect the device to computer again.

6

## 9. Specification

|                       | Built-in Camera Module                        |  |  |
|-----------------------|-----------------------------------------------|--|--|
| Built-in Image Sensor | 1/2.9" progressive CMOS sensor                |  |  |
| Sensor Resolution     | 2000x1121                                     |  |  |
| Sensor Sensitivity    | 0.1 Lux @ F 2.0                               |  |  |
| Lens F/No.            | F 2.0                                         |  |  |
| Focal Length          | 4.3mm                                         |  |  |
| Angle of View         | 78.2°                                         |  |  |
| Video Spec.           |                                               |  |  |
| Algorithm             | H.264, JPEG                                   |  |  |
| File Format           | MOV, JPG                                      |  |  |
| Video Recording Mode  | Auto/Manual/Motion Detection                  |  |  |
| Recording Capability  | 1920x1080, 1280x720, 854x480                  |  |  |
| Frame Rate            | Up to 30 fps                                  |  |  |
| Photo Capability      | 2M(1600*1200)                                 |  |  |
|                       | Wi-Fi                                         |  |  |
| Wi-Fi                 | Built-in Wi-Fi Module(IEEE 802.11b/g/n)       |  |  |
| Wi-Fi Protocol        | TCP/IP                                        |  |  |
|                       | Storage & I/O                                 |  |  |
| Memory Type           | Memory Card (Support up to 32GB)              |  |  |
| Data Interface        | Mini USB 2.0                                  |  |  |
|                       | Misc.                                         |  |  |
| Date/Time Table       | YYYY/MM/DD, HH:MM:SS                          |  |  |
| Snapshot              | recording and playback video (via smartphone) |  |  |
|                       | Power                                         |  |  |
| Power Input           | DC5V 3A                                       |  |  |
| Recording time        | 500min @ 1920x1080 resoultion ( 16GB memory   |  |  |
|                       | Physical                                      |  |  |
| Weight                | 160g                                          |  |  |
|                       |                                               |  |  |

% Please note that each time the device is switched to P2P or IP connection, the system initialization will take around 40 seconds.

## 4. LED Indicators

| LED Indicators      | Device Status     |
|---------------------|-------------------|
| Solid Blue LED      | Device On         |
| Solid Red LED       | Recording         |
| Blinking Orange LED | · Searching Wi-Fi |
| Solid Orange LED    | Wi-Fi Connected   |
| Solid Green LED     | IP Connected      |

# 5. Continuous / Motion Detection Recording

- 5.1 For Continuous Recording Mode, please swipe (2) to the left.
- 5.2 For Motion Detection Recording Mode, please swipe (2)to the right. After 10 seconds of system initialization. the unit will be ready for motion detection recording. Once the unit detects a moving object, it will start the recording and the red LED (4) will be on.
- 5.3 For snapshot function, please refer to IP Quick Guide.

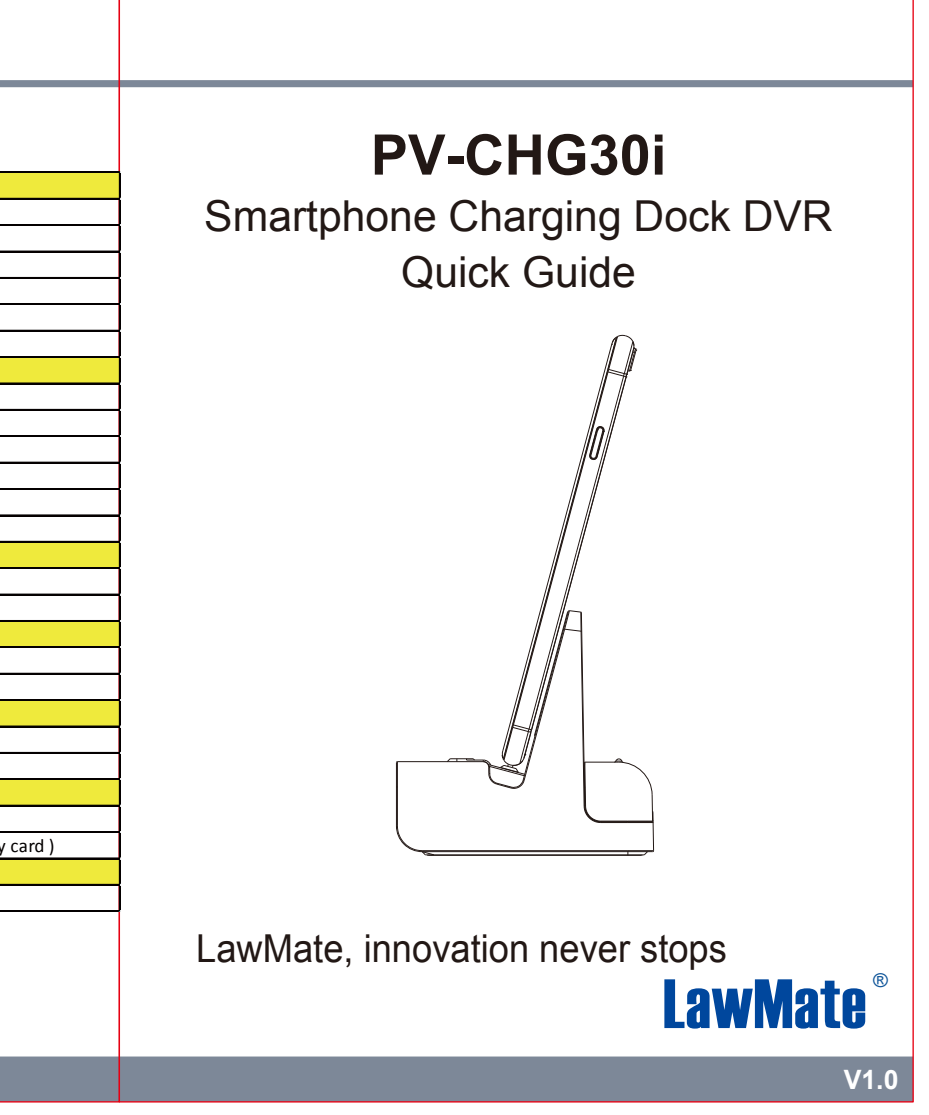